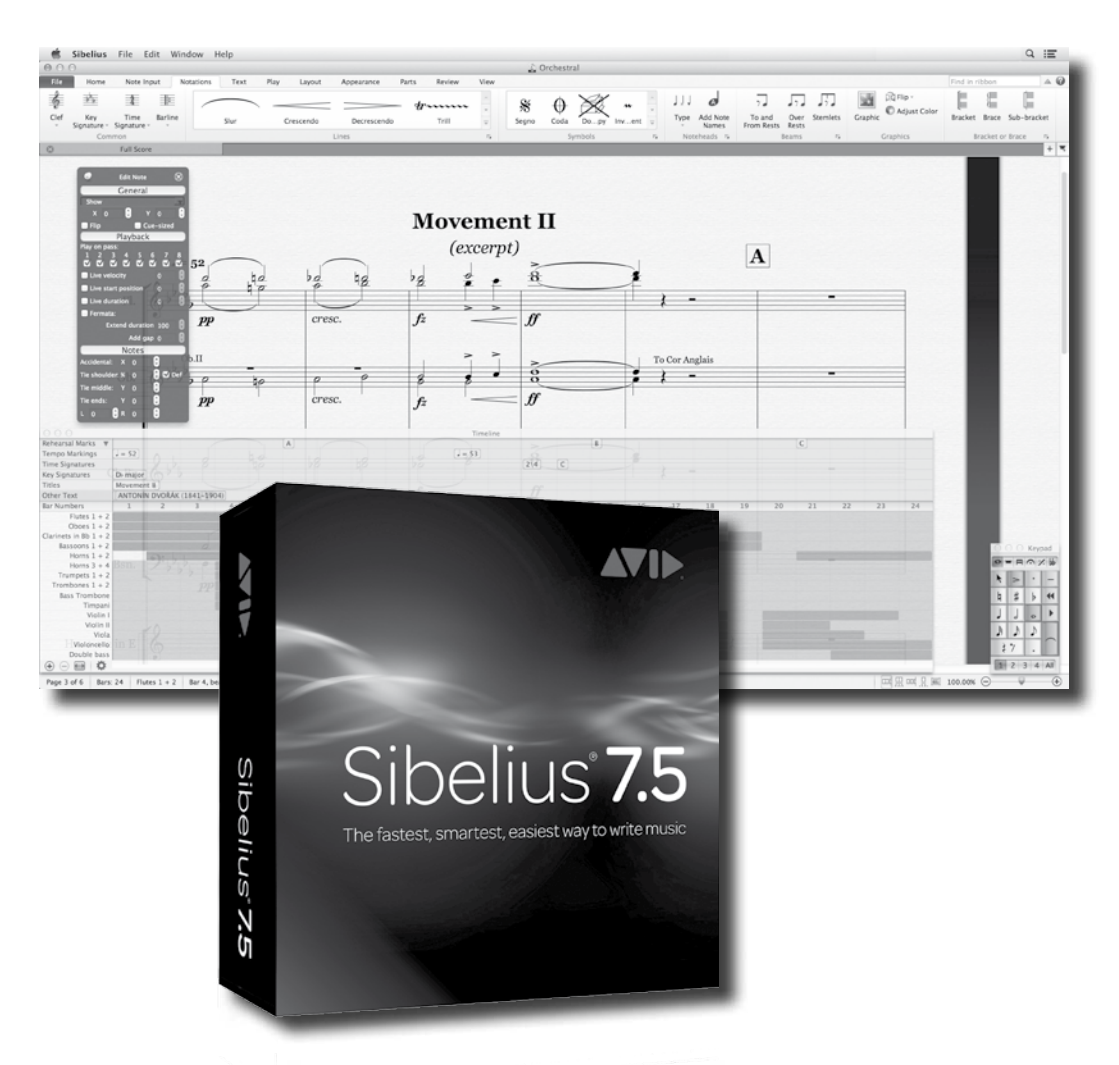

# Kom igång med Sibelius 7.5

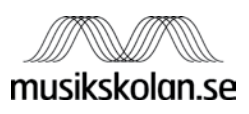

# Sibelius 7.5 Quick Start Guide på svenska

#### Tack för din/er beställning av Sibelius 7.5

Innan du börjar med installationen av programmet, läs igenom denna Quick Start Guide eller den som medföljer i kartongen (på engelska). Den innehåller viktig information om installation och registrering.

I förekommande fall; notera dina **System ID** och **Activation ID** och spara dessa som en värdehandling.

#### Har du supportfrågor?

Vid köp av Sibelius 7.5 har du tillgång till 12 månaders kostnadsfri svensk support. Supporten innefattar:

- Installationshjälp
- Frågor kring ljudbanken
- Inställningar för att koppla ditt MIDI Keyboard till Sibelius 7.5
- Avregistrering av licens för byte till annan dator
- Hjälp och tips för rätt konfiguration av din dator

All support går via vårt supportformulär som du hittar på **www.sibelius.se** under fliken **Support**. QR-koden till höger tar dig direkt till supportformuläret. När du skickat in ditt formulär kontaktar vi dig snarast möjligt.

För information om utbildningar kontakta oss på 031-96 93 93 eller via vår hemsida: www.sibelius.se .

Copyright © 2014 Avid Technology Inc. för den engelska utgåvan. Copyright © 2014 musikskolan.se Öckerö AB för den svenska utgåvan. Artikelnummer för den engelska utgåvan: 9320-65191-00 ISBN för den svenska utgåvan: 978-91-85791-35-4

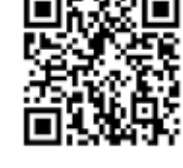

# Innan du installerar

Välkommen till Sibelius 7.5 från Avid. Detta avsnitt är en översättning av häftet **Sibelius 7.5 Quick Start Guide** som följer med leveransen av ditt program. Här hittar du anvisningar för hur du installerar och registrerar ditt Sibelius på Windows och Mac. För utförlig information om hur du kan använda Sibelius 7.5, se Reference Guide som medföljer programmet som en pdf (välj **File > Help**) eller som kan köpas i bokform som en separat produkt.

#### Detta följer med i leveransen

Innan du börjar installera ditt program, kontrollera innehållet i kartongen. Utöver häftet Sibelius 7.5 Quick Start Guide ska det finnas ett kartongfodral som innehåller fyra DVD-ROM, märkta med **Program DVD and Sound Library Disc 1**, **Sound Library Disc 2**, **3** och **4**. Där ska också finnas ett kort med viktig information. Vilket kort som medföljer beror på vilken typ av programvara du har köpt:

- Sibelius 7.5 innehåller ett vitt kort med rubriken Activating Sibelius. Där finns en etikett med dina System ID och Activation ID. Om du har köpt en sådan licens kan du genast påbörja installation, aktivering och registrering av din nya Sibelius 7.5-licens. Spara dina System ID och Activation ID som en värdehandling.
- Sibelius 7.5 Skollicens (Sibelius 7.5 Academic) som köpts av lärare/institutioner eller studenter innehåller ett grönt kort med rubriken **Education Eligibility Verification**. Se nedan för information om registrering.
- Sibelius 7.5 Competitive Crossgrade innehåller ett gult kort med rubriken **Cross**grade Eligibility Verification. Se nedan för information om registrering.
- Sibelius 7.5 Uppgradering innehåller ett blått kort med rubriken **Upgrade Eligibility Verification**. Se nedan för information om registrering.
- Sibelius 7.5 Fleranvändare (Sibelius 7.5 Multi-user) och Sibelius 7.5 Fleranvändare uppgradering (både för fristående datorer och för nätverk) som köpts av en av institution innehåller inget kort. System ID och Activation ID meddelas separat av leverantören.

#### Berättigande till skollicens

För att vara berättigad att köpa Sibelius 7.5 Skollicens, som är rabatterad i förhållande till Sibelius 7.5, måste du verifiera din status som lärare, institution eller student. Därefter erhåller du System ID och Activation ID som gör att du kan aktivera och registrera ditt program permanent.

På det gröna kort som medföljer kartongen hittar du en kod (eligibility verification code). Denna kod ger dig tillgång till Identit-E (en partner till Avid) för att göra verifieringen via internet. Gör så här:

Börja med att se till att du kan styrka din anställning / dina studier. Avid accepterar följande alternativ:

- En unik, giltig e-postadress som associeras med en utbildningsenhet, t ex med ändelsen .edu (Övers. anm.: Endast ett fåtal i Sverige.)
- Ett intyg som styrker din anställning eller dina pågående studier, tillsammans med en kopia på giltig fotolegitimation. Brevet ska vara skrivet på engelska och på institutionens officiella papper (eller stämplat) och vara underskrivet av rektor/lärare (gäller studenter) eller chef/administratör (gäller lärare och institutioner). Ange kontaktuppgifter till den som lämnar intyget.
- Därefter går du ut på portalen för verifiering: **www.identit-e.com/avid**. Följ de olika stegen på webbsidan du kommer till. Du kommer att bli ombedd att skriva in din kod (eligibility verification code) som står på det gröna kortet som medföljer kartongen med Sibelius 7.5. Därefter får du möjlighet att skriva in din akademiska mailadress, ladda upp ett inskannat intyg eller e-posta alternativt faxa ditt intyg.

Du bör få ditt serienummer inom två dagar. Under den här tiden kan du använda den fullstora testversionen av Sibelius 7.5. Så fort du får ditt serienummer kan du aktivera och registrera ditt program – se avsnittet **Aktivera och registrera Sibelius 7.5** på sidan 8.

Om du har frågor angående verifieringsprocessen, gå till **www.identit-e.com/avid** och klicka på **Contact us**.

För mer information om berättigande till skollicenser, se **www.avid.com/education.** 

#### Berättigande till Competitive Crossgrade

För att vara berättigad att köpa en Sibelius 7.5 Competitive Crossgrade, som är rabatterad i förhållande till Sibelius 7.5, måste du verifiera din status genom en enkel on-lineprocess. Därefter kan du aktivera och registrera ditt Sibelius 7.5.

På det gula kort som medföljer kartongen hittar du ditt serienummer och instruktionen att gå till **www.sibelius.com/verify**. Där fyller du i ett webbformulär med bilagor som intygar att du är berättigad till ett serienummer. Denna verifikation tar normalt 2-3 arbetsdagar och under denna tid kan du använda den fullstora testversionen av Sibelius 7.5. Via mail får du information om att verifiering är gjord och då kan du aktivera och registrera ditt program. Se avsnittet **Aktivera och registrera Sibelius 7.5** på sidan 8.

#### Berättigande till uppgradering

När du köper en Sibelius 7.5 Uppgradering måste du verifiera din version innan du kan aktivera och registrera ditt program. På det blå kortet som följer med i kartongen hittar du en uppgraderingskod (upgrade redemption code) och instruktion att gå till **account.avid.com/activation**. Där ska du skriva in koden från det blå kortet och serienumret på den licens av Sibelius du vill uppgradera. (Detta nummer börjar med **SC** eller **SW** eller utgörs av ett System ID och ett Activation ID, beroende på tidigare version.) Du kommer då att få ett nytt Activation ID.

Om du stöter på problem under aktiveringsprocessen kan du fortsätta använda den fullstora testversionen av Sibelius 7.5.

När du aktiverat din uppgradering kan du fortsätta med att registrera din uppgradering. Se **Aktivera och registrera Sibelius 7.5** på sidan 8.

#### Problem?

Om du inte har rätt kort för verifiering (vitt, gult, grönt eller blått) i kartongen, kontakta din återförsäljare av Sibelius. Om du stöter på problem med verifieringen av en skollicens (Academic), kontakta Identit-E genom att gå till **www.identit-e.com/avid** och klicka på **Contact Us**. För övriga problem med verifiering, kontakta Avid registration support via **www.avid.com/support**.

# Installera Sibelius 7.5

#### Systemkrav för Sibelius 7.5

Innan du installerar, kontrollera att din dator uppfyller följande systemkrav:

- Windows: Windows 7 SP1 eller senare (32- eller 64-bitar) eller Windows 8; Intel Core 2 Duo (eller motsvarande) eller snabbare; 1 GB RAM (4 GB och däröver rekommenderas); 750 MB hårddiskutrymme för enbart Sibelius (40 GB för Sibelius och Sibelius 7 Sounds), snabb hårddisk rekommenderas; DVD-läsare; ASIO-kompatibelt ljudkort rekommenderas. Skrivare, skanner, mikrofon och Midi-klaviatur behövs för några funktioner.
- Mac: Mac OS X 10.6.8 till Mac OS X 10.9; Intel Core 2 Duo eller snabbare; 1 GB RAM (4 GB och däröver rekommenderas); 750 MB hårddiskutrymme för enbart Sibelius (40 GB för Sibelius och Sibelius 7 Sounds), snabb hårddisk rekommenderas; DVD-läsare. Skrivare, skanner, mikrofon och Midiklaviatur behövs för några funktioner.

#### Administratörsrättigheter

För att kunna installera Sibelius måste du använda ett användarkonto med administratörsrättigheter på datorn. Om det är din egen dator och du är den enda person som använder den, har du förmodligen redan dessa rättigheter på ditt användarkonto. För att kunna registrera programmet efter installationen måste du antingen använda ett konto med administratörsrättigheter eller ha möjlighet att ange användarnamn och lösenord för ett administratörskonto när detta efterfrågas.

Vi rekommenderar att du startar Sibelius och registrerar programmet som administratör så snart installationen är slutförd. Om ni är flera personer som använder datorn rekommenderar vi att ni efter att ha aktiverat och registrerat programmet kör Sibelius med ett konto utan administratörsrättigheter. Detta för att öka säkerheten i systemet.

### Installera Sibelius

Sibelius levereras på fyra dvd-skivor. För att installera själva programmet, sätt in skivan som är märkt **Program DVD and Sound Library Disc 1**. I Windows visas en meny med några olika alternativ. I Mac visas ett fönster med några olika installationsikoner. För att installera Sibelius, klicka (dubbelklicka på Mac) på **Install Sibelius 7.5** och följ sedan instruktionerna på skärmen.

Om du installerar en fleranvändarlicens för nätverk, skall du installera och aktivera Sibelius License Server innan du installerar Sibelius på någon av datorerna i nätverket. Se vidare i Sibelius Licence Server User Guide, som du hittar i mappen **Network License Users Only** på DVD-skivan med Sibelius programvara.

#### Installera ljudbanken Sibelius 7 Sounds

Sibelius 7 Sound är en högkvalitativ ljudbank som kräver 40 GB hårddiskutrymme, så se till att det utrymmet finns i din dator innan du påbörjar installationen. Sibelius 7 Sounds är fördelad på samtliga fyra dvd:er, med början på **Program DVD and Sound Library Disc 1**, följt av **Sound Library Disc 2**, **3** och **4**. Det spelar ingen roll i vilken ordning du installerar skivorna, men säkerställ att du installerar allt innehåll från samtliga skivor, annars kommer du senare få problem när Sibelius försöker ladda upp ljud.

För att påbörja installationen, sätt in **Program DVD and Sound Library Disc 1** och klicka på **Install Sibelius 7 Sounds** genom att klicka (dubbelklicka på Mac) på menyn. När denna installation är klar, fortsätt med **Sound Library Disc 2**. I Windows löper denna installation automatiskt, i Mac visas ett fönster där du dubbelklickar på **Install Sibelius 7 Sounds** för att fortsätta.

Följ instruktionerna på skärmen för att göra klart installationen. Vid den första installationen av ljudbanken får du frågan om var du vill lägga den, men därefter läggs resten av ljudbanken på samma ställe. När installationen är klar, fortsätt med **Sound Library Disc 3** och **4**.

OBS! Installationen kan ta flera timmar då filerna är mycket stora.

#### Installera andra applikationer

Skivan Program Disc innehåller även andra, mycket användbara, applikationer som du kan installera genom att klicka (dubbelklicka på Mac) på följande titlar:

- Install PhotoScore Lite: ett program som kan läsa inskannade tryckta noter och sedan låter dig redigera, transponera och skriva ut dem i Sibelius. Installera detta om du inte också har köpt PhotoScore 7 Ultimate (som installeras från separata skivor).
- Install AudioScore Lite: ett program som transkriberar musik som du spelar eller sjunger in i datorn via mikrofon. I Sibelius kan du sedan redigera, transponera och skriva ut musiken på samma sätt som om du hade matat in noterna direkt. Installera detta om du inte också har köpt AudioScore 7 Ultimate (som installeras från separata skivor).
- **Install Scorch**: en plugin för webbläsaren. Med hjälp av Sibelius Scorch får du möjlighet att visa, spela upp, transponera och skriva ut Sibelius-noter från Internet.

# Aktivera och registrera Sibelius 7.5

#### **Aktivering av Sibelius**

Aktivering innebär att ditt Sibeliusprogram autentiseras mot en aktiveringsserver. En singellicens kan aktiveras på två datorer för eget bruk, en fleranvändarlicens i det antal som gäller i varje enskilt fall.

När du installerat Sibelius för första gången kan du köra programmet som test-version under 30 dagar. Under den tiden kan du arbeta i Sibelius även om det inte är aktiverat, men efter att de 30 dagarna gått kommer du inte att kunna spara. Varje gång du använder Sibelius kommer du att bli påmind om hur många dagar det är kvar av testperioden och du ges möjlighet att aktivera programmet. Aktiveringen görs snabbt och enkelt via internet, antingen direkt på den dator där Sibelius är installerat eller indirekt på en annan dator. För att genomföra aktiveringen behöver du ditt System ID (11 tecken långt) och Activation ID (som består av fyra grupper om fyra bokstäver och siffror). För att hitta dina ID, se avsnittet **Innan du installerar** på sidan 3.

#### Så här gör du:

Klicka på **Activate**-knappen i dialogrutan **Try Sibelius** som visas varje gång du startar programmet, eller gå till **File > Help** och klicka på knappen **Ac-tivate Sibelius 7.5**. I båda fallen startas en särskild applikation som kallas Avid Licence Control (ALC).

I den första vyn får du se en lista på dina installerade Avid-produkter, inkluderat Sibelius. Klicka på knappen **Activate** till höger för att fortsätta (eller klicka på **Done** nere i högra hörnet för att lämna ALC utan att aktivera).

I nästa vy tillfrågas du om du vill aktivera med hjälp av internet-anslutningen på den här datorn eller en annan dator (om den dator där Sibelius är installerat inte har koppling till internet). Du rekommenderas att använda anslutningen på den dator där Sibelius är installerat, så välj om möjligt det alternativet (**This computer's internet connection**) och klicka på **Next**. Ange sedan System ID och Activation ID och klicka på **Activate**. Du får då en bekräftelse på att Sibelius har aktiverats. Klicka på **Done** för att lämna Avid License Control och återgå till Sibelius. Därefter kommer du att bli uppmanad att registrera din Sibelius-programvara, och det bör du göra så snart som möjligt: se avsnittet **Fördelar med registrering** nedan. Om du väljer att inte registrera nu kommer du att bli påmind senare.

Om du väljer alternativet **Another computer's Internet connection** och klickar **Next**, kommer du att få instruktioner om hur du skall erhålla en licens-fil genom att använda en annan dator. Denna fil måste sedan föras över till den dator där Sibelius är installerat (med hjälp av ett usb-minne). För att registrera din Sibelius-programvara med hjälp av internet på en annan dator behöver du gå till **www.sibelius.com/register**.

#### Fördelar med registrering

Genom att registrera din Sibelius-licens knyter du den till en enskild person eller institution. Registreringen är frivillig, men rekommenderas eftersom du vid registreringen får en Avid Support Code (ASC) så att du får tillgång till Avids support.

När du genomfört registreringen kommer du att få e-post med information om hur du kontaktar Avid-supporten, så var noga med att ange din korrekta e-postadress.

Obegränsad fri support finns tillgänglig under dygnets alla timmar i kunskapsbanken och användarforumet som du hitta på **www.sibelius.com/support**.

#### Aktivera en andra kopia

Så kallade singel-licenser kan installeras på två datorer för personligt bruk. Installera helt enkelt Sibelius på din andra dator och följ instruktionerna ovan för att aktivera programvaran.

#### Flytta Sibelius till en annan dator

Om du behöver flytta Sibelius för att du t ex köpt ny dator måste du avaktivera (deactivate) Sibelius på den aktuella datorn. Då märker Sibelius server att denna licens inte längre används och den blir fri att installera på en annan dator. Därefter installerar, aktiverar och registrerar på den nya datorn enligt beskrivningen ovan.

För att göra detta, välj **File > Help** i den dator där Sibelius ska avaktiveras: på högersidan under **Product activated** klickar du på **Deactivate Sibelius 7.5**. Då startar Avid License Control (ALC), och i listan på installerade produkter klickar du på **Deactivate** i anslutning till Sibelius. Följ vidare instruktioner på skärmen. Observera att datorn måste vara uppkopplad mot internet för att du skall kunna avaktivera Sibelius.

Nu kan du installera Sibelius på din nya dator. Följ instruktionerna ovan för att aktivera programmet.

### Problem?

Om du får problem när du registrerar eller aktiverar, fyll i webb-formuläret på **www.sibelius.com/documents/contact\_form.html**. Inkludera ditt System ID och Activation ID och beskriv på engelska ditt problem och den exakta ordalydelsen i de felmeddelanden du får, så kontaktar Avids supportteam dig så fort som möjligt.

# Nästa steg

Grattis! Du har installerat, aktiverat och registrerat din nya programvara Sibelius 7.5. Här är några förslag på vad du kan göra härnäst.

### Titta på den guidade rundvandringen

Med Sibelius följer ett antal filmer som visar hur du kommer igång med programmet. Gör så här när du vill titta på dem: Starta Sibelius, när **Quick Start**fönstret dyker upp klickar du på **Learn**-knappen. Det finns tre filmer att välja mellan:

- **Quick Tour**: en kortfattad genomgång av grundläggande funktioner i Sibelius.
- What's New: särskilt användbart för personer som har uppgraderat från en tidigare version av Sibelius, här får du en genomgång av nya funktioner i Sibelius.
- **Sibelius for Switchers**: om du har bytt till Sibelius från ett annat notskrivningsprogram hjälper denna film dig att komma in i Sibelius arbetssätt.

### Följ handledningen

För att hjälpa dig att komma igång med Sibelius finns fem projektbaserade handledningar som tar totalt ungefär en dag att gå igenom. Dessa projekt guidar dig genom alla programmets huvudfunktioner och låter dig lära i din egen takt. Vi rekommenderar att du arbetar igenom åtminstone de första två projekten innan du påbörjar något betydelsefullt eget arbete.

Gå till **Quick Start > Learn > Sibelius 7.5 Tutorials** för att öppna handledningarna.

#### Om Kom igång med Sibelius 7.5

Mångfaldigandet av denna guide, helt eller delvis, är enligt lagen om upphovsrätt till litterära och konstnärliga verk förbjudet utan medgivande av copyrightinnehavaren. Förbudet gäller varje form av mångfaldigande genom tryckning, kopiering, ljudinspelning, överföring till elektroniska medier etc.

Avid, Sibelius och Scorch är registrerade varumärken, tillhörande Avid Technology, Inc. i USA, Storbritannien och andra länder. Alla andra varumärken tillhör sina respektive innehavare. Produktinnehåll, specifikationer och systemkrav kan ändras utan föregående notis.

#### Synpunkter på Kom igång med Sibelius 7.5

Vi strävar efter att förbättra vår dokumentation. Om du har kommentarer, rättelser eller förslag gällande den engelska utgåvan av Quick Start Guide, maila till docs@sibelius.com.

Synpunkter, rättelser och förslag till den svenska utgåvan mailar du till kontakt@musikskolan.se.

#### musikskolan.se / sibelius.se

Ekelunden 20 475 32 Öckerö 031 -96 32 00 www.musikskolan.se / www.sibelius.se

#### Kom igång!

Här följer några sidor ur boken Lär dig Sibelius 7

(ISBN: 978-91-85791-30-9), som är en grundbok i Sibelius 7 och 7.5. Den passar även dig som redan kan en del, eftersom den lär ut smarta arbetssätt. Bokens författare är Claes-Bertil Nilsson, erfaren kursledare och lärare i digital notskrivning.

# Om tangentbordet i Sibelius 7.5

Att använda tangentbordet när man arbetar i Sibelius gör det enkelt att "skriva" in musiken. En kombination av två eller flera tangenter är vanligt t.ex. [Ctrl+Shift+E] [光+①+E]

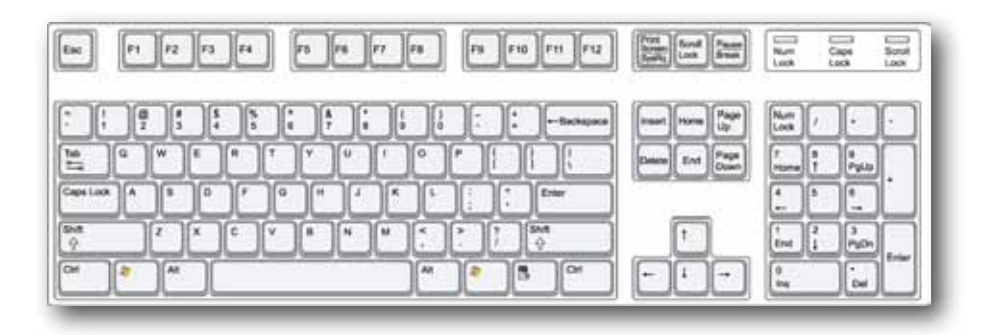

#### De vanligast förekommande genvägarna

[Esc] avmarkera [Delete] backsteg [T] taktartssignatur [K] tonartssignatur [Q] välj klav [I] instrument [M] mixer [R] repetera [X] vänd (Flip) [N] aktivera insättning av noter [Shift+T] [①+T] transponera [Ctrl+K] [ #+K] ackordsymboler [L] bågar och linjer [S] fraserings- och legatobåge [H] crescendo [Shift+H] diminuendo [Ctrl+A] [#+A] markera allt [Ctrl+3] [#+3] triol [Ctrl+5] [#+5] kvintol [Shift+P] växla mellan panorama- och sidläge [Ctrl+B] [#+B] lägg till takt på slutet [Ctrl+Shift+E] [第+①+E] Engraving Rules [Ctrl+Shift+I] [光+公+I] Inspector [Alt+1-4] [X+1-4] Voice 1 - 4 [Ctrl+Alt+N] [\+器-N] Timeline

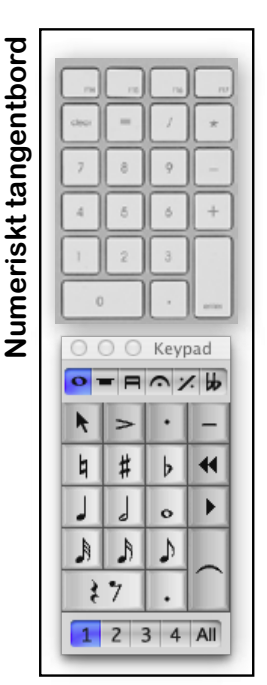

#### Intervall

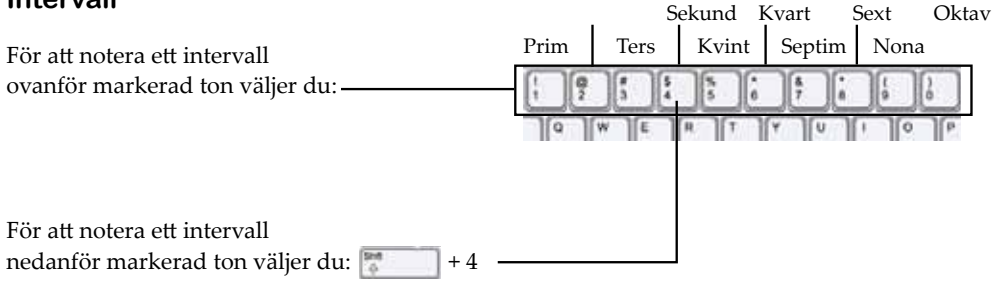

#### Fönster i Sibelius 7.5

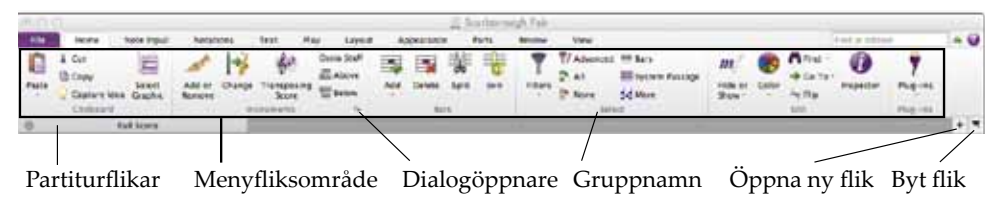

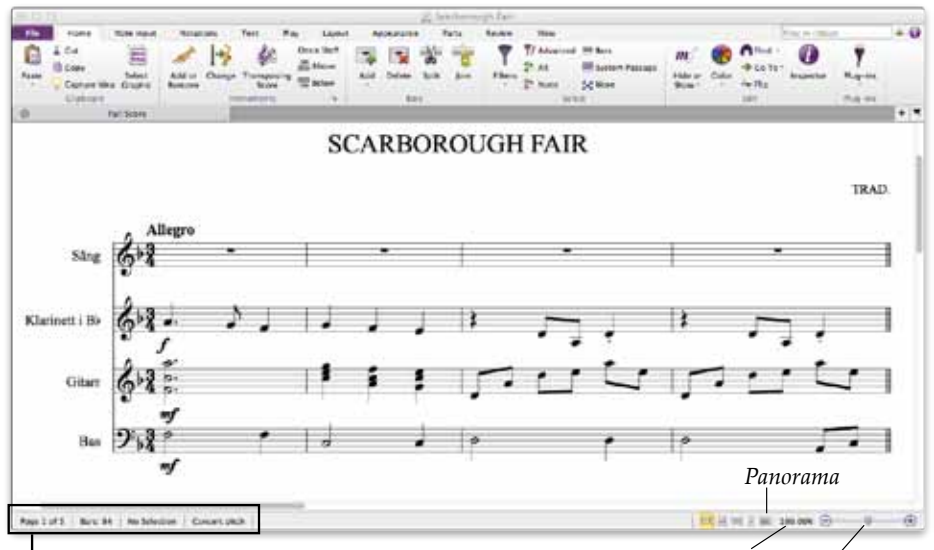

Dokumentinformation

Zoomningsgrad / Zoomverktyg

## Det numeriska tangentbordet (Keypad)

**Keypad** hjälper dig att välja notvärden, tillfälliga förtecken, artikulation, bindebågar och andra markeringar för att skriva in och redigera noter.

För att öppna **Keypad** behöver du markera **View Panels Keypad**.

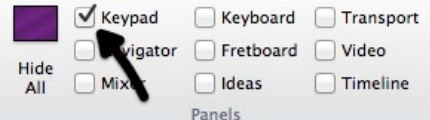

**Keypad** innehåller sex flikar som ger dig tillgång till olika layoutbanker med musikaliska symboler. Klicka med musen på de olika flikarna för att gå igenom de olika layoutbankerna. Du kan också använda [F7 - F12]. Har du tillgång till ett numeriskt tangentbord (rekommenderas) kan du använda [+] [-].

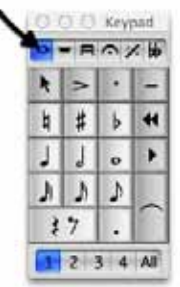

Vanliga noter

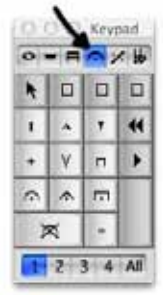

Artikulation

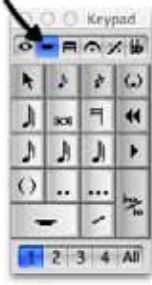

Mer noter

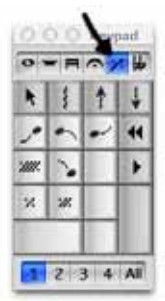

Jazzartikulation

Den understa delen med siffror används för att ange vilken stämma (**voice**) som skrivs eller redigeras i.

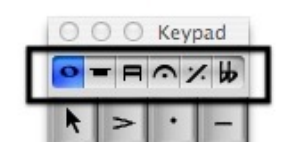

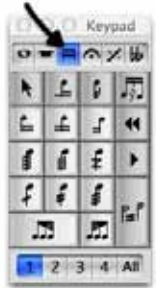

Balkning och tremolo

| -  |           | 1      |
|----|-----------|--------|
| ×  | Ho        |        |
| #  | b         | -      |
| \$ | 4         | •      |
| =  | \$        | 100    |
| ĸ  | sie       | 0      |
|    | I x # ~ W | 第111日本 |

Förtecken

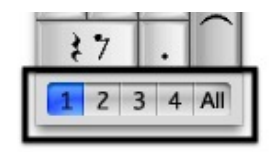

# Ditt första notblad (New Score)

#### I Quick Start > New Score börja

med att välja (klicka) mallen Blank.

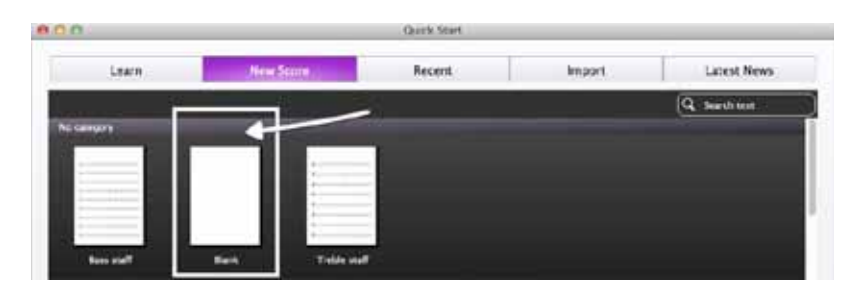

Klicka på **Change Instruments** för att välja vilket (eller vilka) instrument som skall visas på ditt notblad.

Du kan senare lägga till och ta bort instrument.

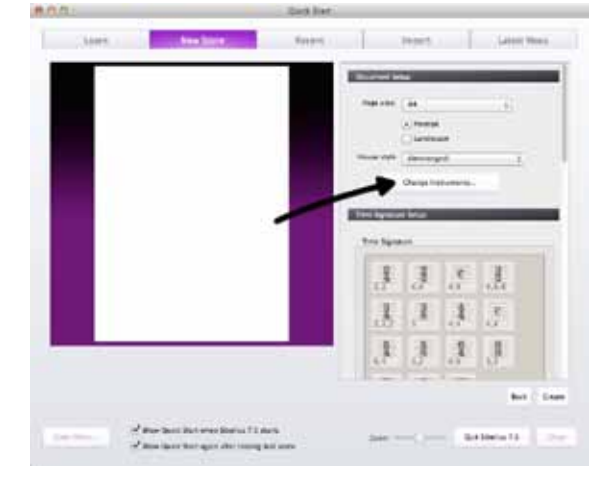

För att skapa ett notsystem för sångare väljer du **Voice** ur gruppen **Singers**.

Klicka därefter på **Add to Score** för att lägga in notsystemet i ditt notblad.

Välj **OK** för att gå vidare.

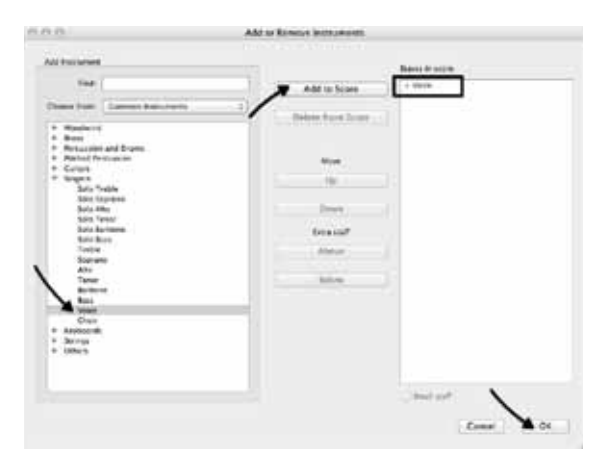

Välj 3/4-takt i rutan för taktartssignatur **Time Signature Setup**.

Använd rullningslisten för att gå vidare till tonart **Key Signature**.

Välj d-moll i rutan för tonartssignatur **Key Signature Setup**.

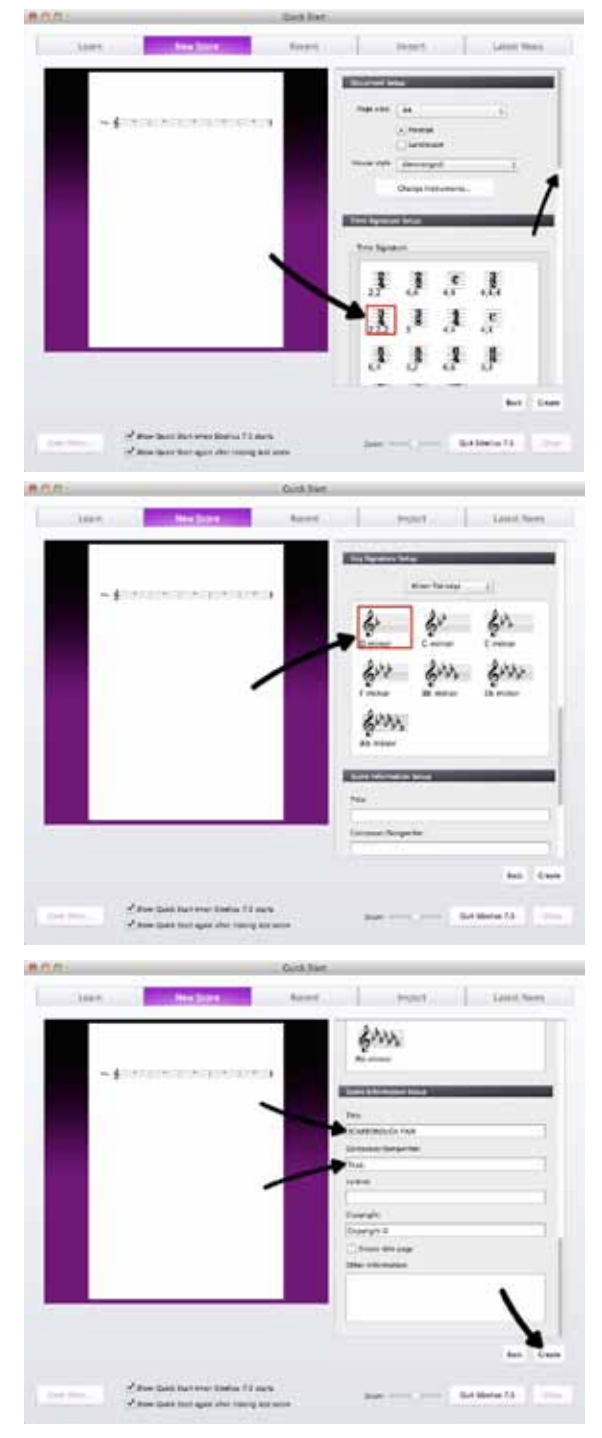

Skriv nu in sångens titel (*Scarborough Fair*) och kompositör (*Trad.*) i **Score Information Setup**.

Klicka på knappen **Create** för att öppna ditt första notblad.

Sibelius har skapat fem tomma takter.

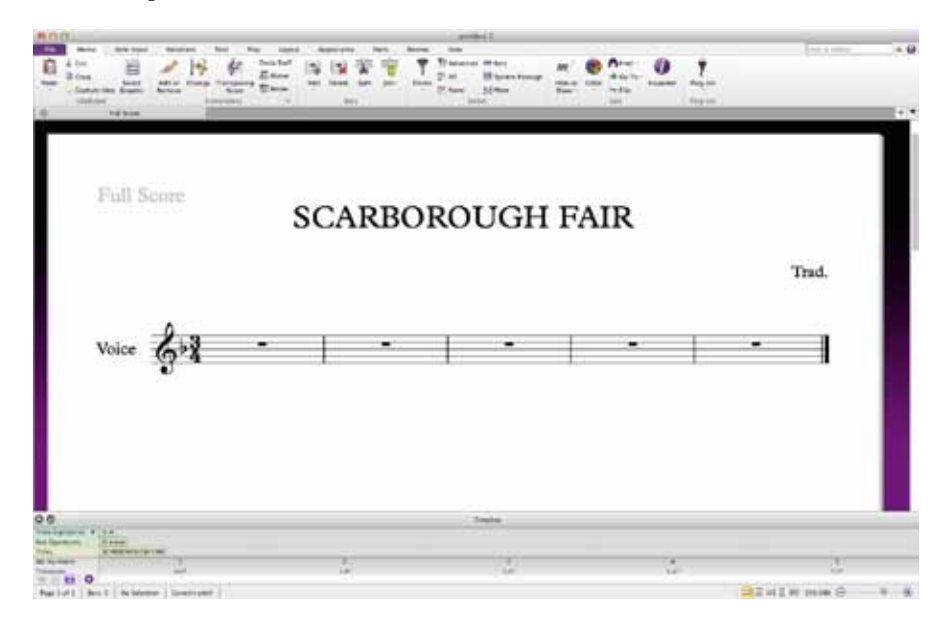

Sibelius 7.5 har en mängd verktyg för att underlätta arbetet med notblad. För att få en bättre översikt av noterna vid inmatningen kan du stänga av fönstret för **Timeline** och välja panoramaläget.

För att aktivera panoramaläget, välj fliken **View > Document View > Panorama** eller klicka på **Panorama** i statusraden längst ner till höger. Genvägen för att växla mellan normalläget och panoramaläget är [Shift + P] [① + P].

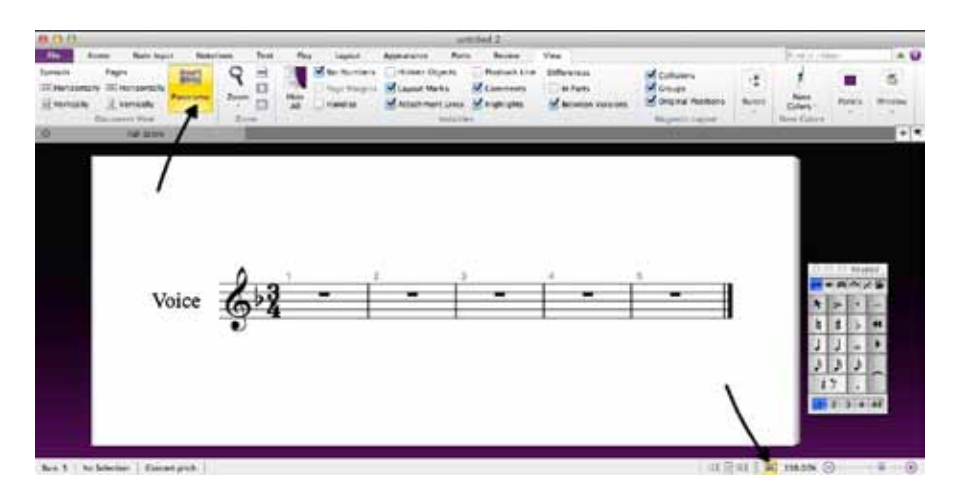

Innan du går vidare bör du spara ditt notblad (dokument).

Välj fliken > File > Save.

Sibelius föreslår filnamnet *Scarborough Fair* eftersom du angett detta som titel. Bekräfta med **Save**. Genväg [Ctrl+S] [**#**+S].

| 0.0.                                                                                                    |                                                       | artitie                                                           | ed 2                                                                                                    |
|----------------------------------------------------------------------------------------------------|-------------------------------------------------------|-------------------------------------------------------------------|----------------------------------------------------------------------------------------------------|
| Fir Hore                                                                                                    | Note Braket Netraliums                                | Type: Play Larrow A                                               | Augustante Parts Boview View                                                                                                    |
| Sant a                                                                                                    |                                                       |                                                                   | TO THE REAL PROPERTY OF THE PARTY OF THE PAR |
| Silve As                                                                                                    | show info for Fulls                                   | Kola 5                                                            | A DESCRIPTION OF A DESCRIPTION OF A DESC |
| new 1                                                                                                    | •                                                     |                                                                   | AC AND DRUGGED IN THE R                                                                                                    |
| the form                                                                                                    | Some of the text below to<br>parts. For example, Fart | nay be used in text in your so<br>Name is shown at the \$50 of \$ | are of the                                                                                                    |
| and stress                                                                                                    | first and subsequent page                             | es of your parts.                                                 | - 84                                                                                                    |
|                                                                                                    | Tite:                                                 | Part name                                                         |                                                                                                    |
| (R) Append                                                                                                    | SCANNOLOUCHTAR                                        | Fell Score                                                        |                                                                                                    |
| - 7                                                                                                    | Subrte                                                | Dedication                                                        |                                                                                                    |
|                                                                                                    | 1                                                     | E                                                                 | Sec. 1                                                                                                    |
| Recent                                                                                                    | Composer                                              | Repristant:                                                       |                                                                                                    |
|                                                                                                    | Trad.                                                 |                                                                   | for name: But saved yet                                                                                                    |
| Print .                                                                                                    | Analige:                                              | Copylet                                                           | The same that second and                                                                                                    |
|                                                                                                    |                                                       |                                                                   |                                                                                                    |
| Shew.                                                                                                    | Atta:                                                 | Publisher:                                                        | Data created must saved yet                                                                                                    |
| 24990                                                                                                    | April 1044 TO                                         | 1                                                                 | Dots task Not smeet wet                                                                                                    |
| Export.                                                                                                    | Instrument charges.                                   |                                                                   | modified.                                                                                                    |
| Tarther                                                                                                    | Yoke                                                  |                                                                   | Number of paper 1                                                                                                    |
| - the state of the state of the |                                                       |                                                                   | Number of stares. 1                                                                                                    |
| Help                                                                                                    |                                                       |                                                                   |                                                                                                    |
|                                                                                                    | - 1. Cat.                                             |                                                                   | AUDITAL COLUMN . A                                                                                                    |
| A medium.                                                                                                    | Cover yes                                             |                                                                   | Drow class from this scene only                                                                                                    |
| - Profession                                                                                                    | Cethuller ()                                          |                                                                   |                                                                                                    |
| - 200 · · · · ·                                                                                                    |                                                       |                                                                   |                                                                                                    |

I vårt övningsexempel (se sidan 18) använder du musen för att placera in melodin till *Scarborough Fair*.

För att göra detta behöver du lägga till tretton nya takter. Genväg för att lägga till en ny takt är [Ctrl+B] [#+B]. Takten som läggs till hamnar sist.

Du kan också välja > Home > Bars > Add Multiple or Irregular Bars

för att lägga till ett valfritt antal takter.

| Add or<br>Remove | Change | Transposin<br>Score | Ossia Staff<br>Above | Add                     | Delete S                                          |              | Fitters |
|------------------|--------|---------------------|----------------------|-------------------------|---------------------------------------------------|--------------|---------|
|                  | In     | vtruments           |                      | Add B<br>Add S<br>Add N | Bars<br>lar At End<br>ingle Bar<br>Aultiple or In | regular Bars |         |

I dialogrutan **Create Bars** under **Number of bars** skriver du in det antal takter du vill lägga till (13 stycken). Bekräfta med **OK**. Du lägger in de nya takterna genom att klicka på valfritt ställe i notsystemet. Nu innehåller notsystemet totalt 18 takter.

| Bar Length             |  |
|------------------------|--|
|                        |  |
| Same as time signature |  |
| O kregular:            |  |

Om du behöver komplettera med en ny takt på valfri plats i notsystemet använder du **Add Single Bar**. Takten placeras framför den takt du markerar (klickar på).

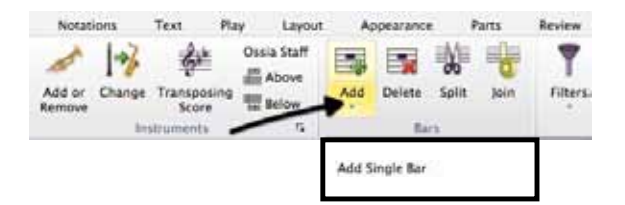

#### Lägg till noterna

I fönstret **Keypad** hämtar du dina noter. Klicka på halvnoten och placera ut den i den första takten.

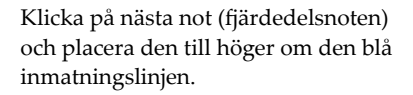

För att notera en punkterad not väljer du först notvärdet, därefter punkten. Placera därefter in den punkterade fjärdedelsnoten.

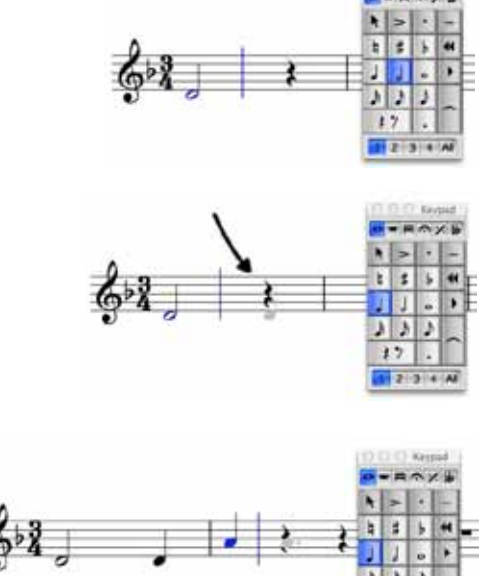

#### Vill du lära dig mer?

Köp boken Lär dig Sibelius 7 i din musikaffär/bokhandel eller direkt på förlaget musikskolan.se

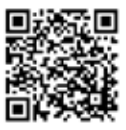

2 3 4 4